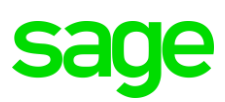

## FTP Site Instructions for Sage 200 Evolution

### Download, install and setup procedures for WINSCP

#### PHASE 1: DOWNLOADING OF WINSCP

1. Go to:

https://winscp.net/eng/download.php

2. On the landing page, click on the button below to download WINSCP (note that the specific version may be different as displayed below as these versions are constantly updated)

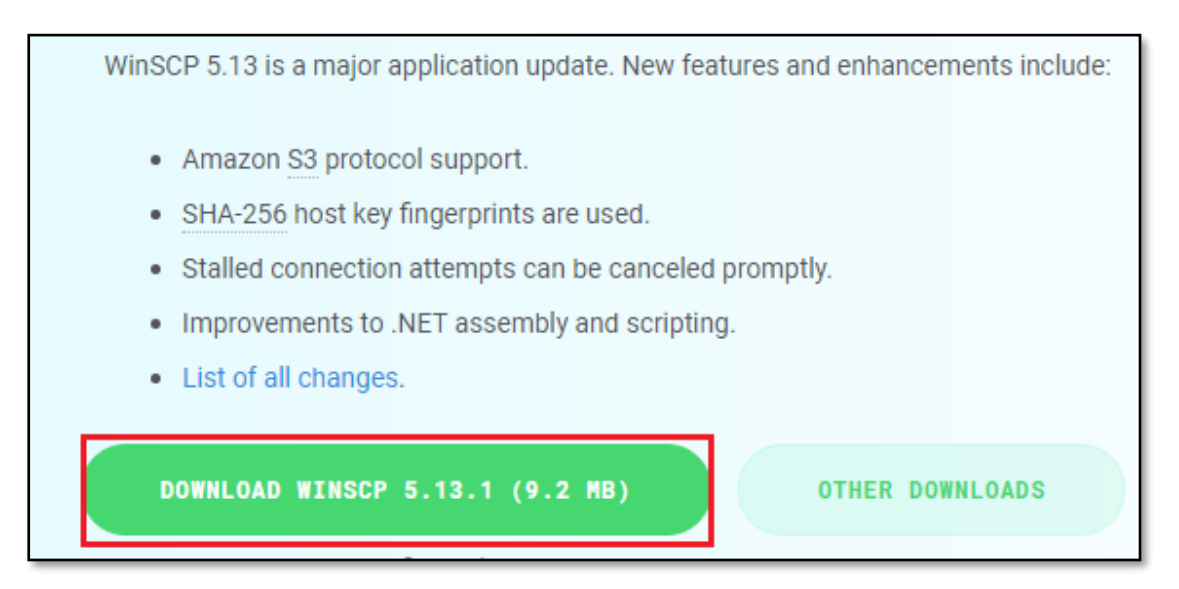

3. When the download has been completed, find and open the **WinSCP-5.13.1-Setup.exe** installation file

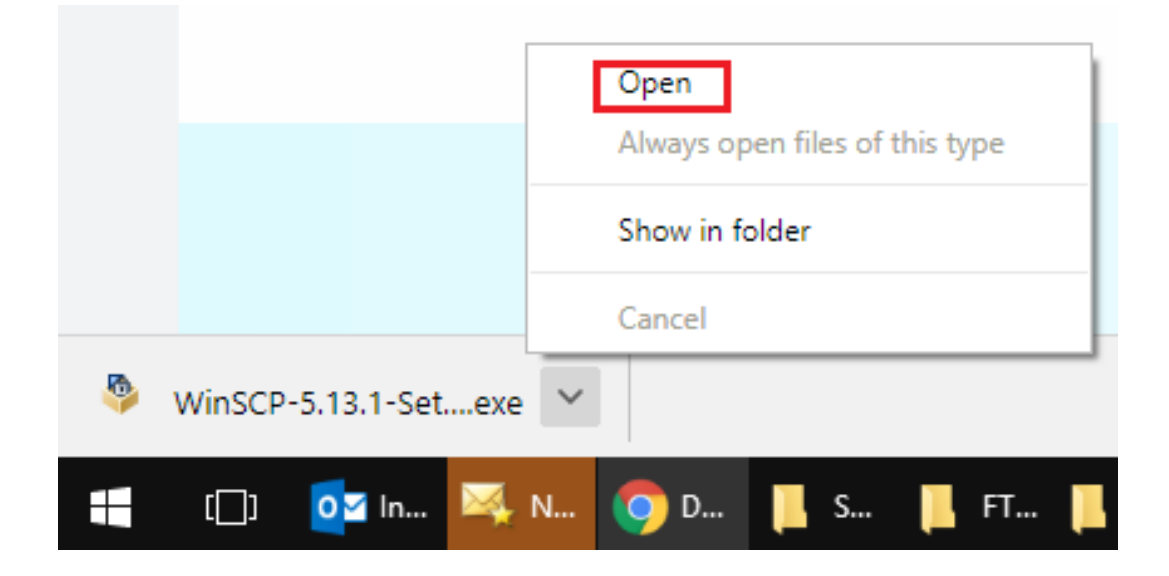

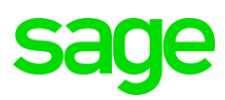

### PHASE 2: INSTALLATION OF WINSCP

Double click on the installation file above to start the installation and follow the installation wizard as can be seen below.

1. Click the Run button below.

| Open File - Security Warning                                                                                                    |                                                   |  |  |
|----------------------------------------------------------------------------------------------------|---------------------------------------------------|--|--|
| Do you want to run this file?                                                                                                    |                                                   |  |  |
|                                                                                                    | Name:nie.pienaar\Downloads\WinSCP-5.9.4-Setup.exe |  |  |
|                                                                                                    | Publisher: Martin Prikryl                         |  |  |
|                                                                                                    | Type: Application                                 |  |  |
|                                                                                                    | From: C:\Users\bennie.pienaar\Downloads\WinSCP-5  |  |  |
|                                                                                                    | <u>R</u> un Cancel                                |  |  |
| <b>⊘</b> Al <u>w</u> a                                                                                                    | ☑ Always ask before opening this file             |  |  |
| While files from the Internet can be useful, this file type can<br>potentially harm your computer. Only run software from publishers<br>you trust. What's the risk? |                                                   |  |  |

2. Click the Accept button below.

| 🥸 Setup - WinSCP 📃                                                                                                    |        |
|----------------------------------------------------------------------------------------------------|--------|
| License Agreement<br>Please read the following important information before continuing.                                                                             |        |
| Please read the following License Agreement. You must accept the terms of this<br>agreement before continuing with the installation.                                |        |
| You can also review this license and further details online at:<br>https://winscp.net/eng/docs/license                                                              |        |
| A. GNU General Public License<br>B. License of WinSCP Icon Set<br>C. Privacy Policy                                                                                 |        |
| A. GNU GENERAL PUBLIC LICENSE<br>Version 3, 29 June 2007                                                                                                    |        |
| Copyright (C) 2007 Free Software Foundation, Inc. < <u>https://www.fsf.org/&gt;</u><br>Everyone is permitted to copy and distribute verbatim copies of this license | -      |
| Help Accept >                                                                                                    | Cancel |

3. Select the Full Upgrade option and click the Next button below

| 🦻 Setup - WinSCP                                                                                                    |
|----------------------------------------------------------------------------------------------------|
| Setup Type<br>What type of setup do you want?                                                                                                    |
| <ul> <li>Eull upgrade (recommended))         <ul> <li>upgrades all previously installed components</li> <li>Qustom upgrade or new installation</li> <li>allows custom upgrade of existing installation or</li> <li>new installation to different destination</li> </ul> </li> </ul> |
| Help Cancel                                                                                                    |

# sage

4. Click the **Install** button below.

| 🦻 Setup - WinSCP 📃                                                                                                    |        |
|----------------------------------------------------------------------------------------------------|--------|
| Ready to Install<br>Setup is now ready to begin installing WinSCP on your computer.                                                                                                    |        |
| Click Install to continue with the installation, or click Back if you want to review o<br>change any settings.                                                                                                    | r      |
| Destination location:<br>C:\Program Files (x86)\WinSCP<br>Setup type:<br>Full upgrade<br>Selected components:<br>WinSCP application<br>Drag & drop shell extension (allows direct downloads, may require restart)<br>Pageant (SSH authentication agent)<br>PuTTYgen (key generator)<br>Translations<br>Enolish | E      |
| <                                                                                                    | Þ      |
| Help < <u>B</u> ack Install                                                                                                    | Cancel |

5. When successfully installed, the following screen should display. Click the **Finish** button

| 🦻 Setup - WinSCP |                                                                                                    |
|------------------|----------------------------------------------------------------------------------------------------|
|                  | Completing the WinSCP Setup<br>Wizard                                                                                              |
|                  | Setup has finished installing WinSCP on your computer. The<br>application may be launched by selecting the installed<br>shortcuts. |
|                  | Click Finish to exit Setup.                                                                                                    |
|                  | ✓ Launch WinSCP<br>✓ Open <u>G</u> etting started page                                                                             |
|                  | Please consider donating to support WinSCP development.                                                                            |
|                  | Donate \$9 Donate \$19 PayPal                                                                                                    |
| T                | Donate \$49<br>About donations                                                                                                    |
| Help             | Finish                                                                                                    |

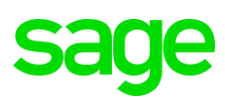

#### PHASE 3: SETUP OF WINSCP

1. When installed, go to **Start | Run** and enter: **WINSCP**. Then open it by double clicking it. From here you can also create a desktop shortcut for future use.

| Programs (1)                          |
|---------------------------------------|
| Files (1)                             |
| WINSCP - FOR FTP DOWNLOADS - WIP.docx |
|                                       |
|                                       |
|                                       |
|                                       |
|                                       |
|                                       |
|                                       |
|                                       |
|                                       |
| ₽ See more results                    |
| winscp × Shut down +                  |
| 🚱 🔯 🖂 🧔 🚺 🚺 🚺                         |

2. When opened, click on the **New Session** button below.

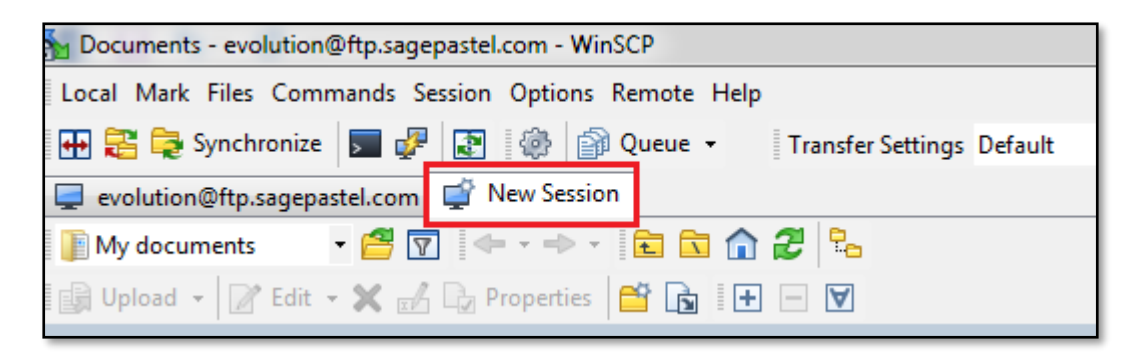

g

# sage

3. Setup a new FTP connection site profile as below

| 🌆 Login                      |                                                  |
|------------------------------|--------------------------------------------------|
| 💕 New Site                   | Session                                          |
| evolution@ftp.sagepastel.com | Eile protocol: Encryption:                       |
|                              | Host name: Port number:<br>ftp.sagepastel.com 21 |
|                              | User name: Password:<br>evolution                |
|                              | Anonymous login Save  Cancel Advanced            |
|                              |                                                  |
|                              |                                                  |
|                              |                                                  |
| Tools  Manage                | Login 🔽 Close Help                               |

- Host Name of the site: ftp.sagepastel.com
- File Protocol: FTP (File Transfer Protocol)
- Change Encryption: TLS/SSL Explicit encryption
- Anonymous Logon: Unselected
- User name: evolution
- Password: 1840851
- 4. When done click on the **Save** button above.
- 5. Re-open it, click on the **Login** button

| New Site                     | Session            |                             |
|------------------------------|--------------------|-----------------------------|
| evolution@ftp.sagepastel.com | Eile protocol:     | Encryption:                 |
|                              | FTP                | TLS/SSL Explicit encryption |
|                              | <u>H</u> ost name: | Po <u>r</u> t number:       |
|                              | ftp.sagepastel.com | 21                          |
|                              | <u>U</u> ser name: | Password:                   |
|                              | evolution          | •••••                       |
|                              | Edit               | Advanced                    |
|                              |                    |                             |
|                              |                    |                             |
|                              |                    |                             |
|                              |                    |                             |
|                              |                    |                             |
|                              |                    |                             |
|                              |                    |                             |

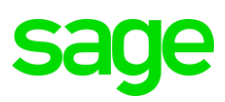

#### PHASE 4: DOWNLOADING OF SOFTWARE PACKAGES

1. When opened, the main FTP site screen should look like the image below.

Identify the specific package/version you want to download and double click on the relevant application/version folder above e.g. **Evolution 7.20**. (please refer to **step 6** below to access the latest, current Evolution version).

| 1                                     |
|---------------------------------------|
| Name                                  |
| <b>t</b>                              |
| Advanced Procurement Web              |
| Ben                                   |
| Brilliant                             |
| Chips                                 |
| Consulting forms                      |
| Conversion Utilities                  |
| Debtors Manager                       |
| Demo Data - Legends                   |
| Evolution 2017 Presentations          |
| Evolution Diagnostic Tool             |
| Evolution Mobility                    |
| Evolution V3                          |
| Evolution V5                          |
| Evolution V6.00                       |
| Evolution V6.50                       |
| Evolution V6.60                       |
| Evolution V6.80                       |
| Evolution V6.81                       |
| Evolution V6.82                       |
| Evolution V7                          |
| Evolution V7.10                       |
| Evolution V7.20                       |
| Evolution Version 7 Bridging Material |

2. Below you should notice the choice between the minimized and full downloadable versions of Evolution ver 7.20.5. The **Minimised** option, for instance, doesn't have MS SQL included.

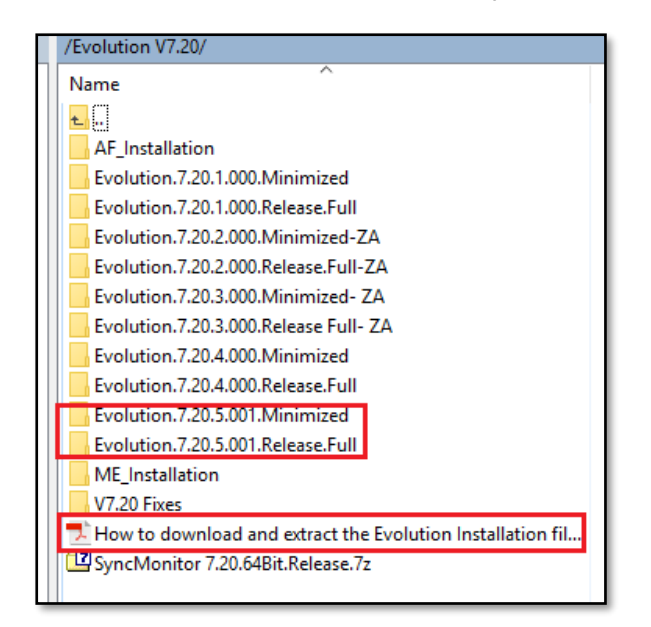

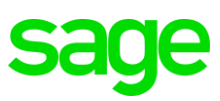

- Please refer to the PDF guide (How to download and extract the Evolution Installation files.pdf) also marked above to have a full understanding on how to extract the content of each folder above.
- 4. The first way to download would be to do the following:
  - a) First select the specific folder you want to download
  - b) Click on the dropdown on the top left of the screen
  - c) From here browse to a specific location on the local PC/network where to download to.

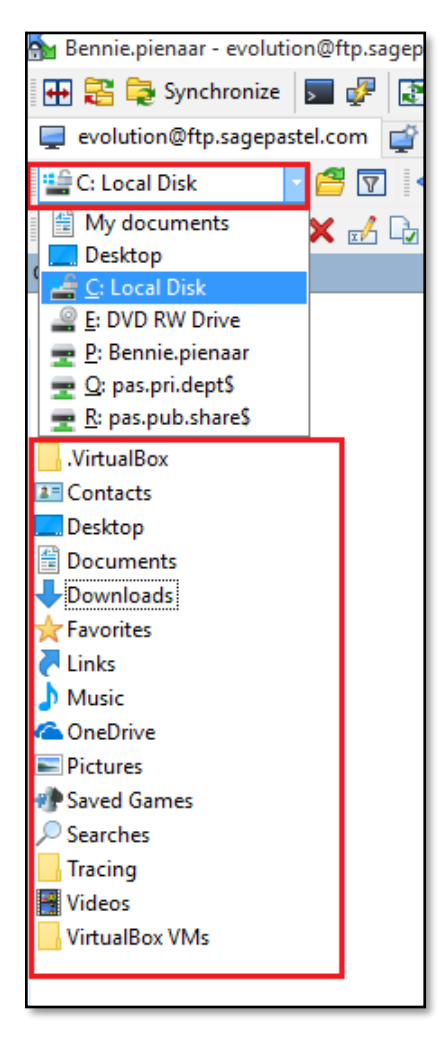

d) Or browse to a specific location on the local PC/network where to download to.

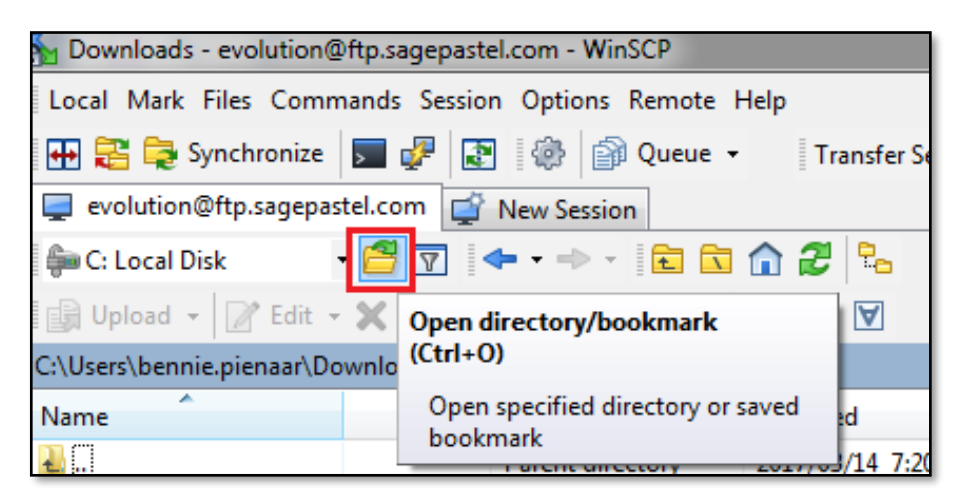

# sage

e) Then click on the **Browse** button.

| Open directory                  | ? <b>×</b>  |
|---------------------------------|-------------|
| Open directory:                 |             |
| Site bookmarks Shared bookmarks | ▼ Browse    |
|                                 | Add         |
|                                 | Remove      |
|                                 |             |
|                                 |             |
|                                 | Down        |
|                                 |             |
| Location Profiles OK            | Cancel Help |

f) Navigate to the specific folder on the local PC where to download the file to and click on the OK button when done.

| Open directory                  | ? ×         |
|---------------------------------|-------------|
| Open directory:<br>C:\TEMP      | ▼ Browse    |
| Site bookmarks Shared bookmarks |             |
|                                 | Add         |
|                                 | Remove      |
|                                 |             |
|                                 |             |
|                                 | Up          |
|                                 | Down        |
| Location Profiles OK            | Cancel Help |

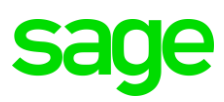

g) The nominated folder above should open and you can now simply **drag and drop** the specific file to be downloaded from the right- to the left panel of the screen.

| 🞬 C: Local Disk 🔹 🧉 🛐 🛛 🗢 🔹 📄 🔝 🏠 🔁 💁            |              |                    |                             | 📙 Evolution V7.21 🔻 🚰 🛐 🛛 🖛 🕶 🔿           |
|--------------------------------------------------|--------------|--------------------|-----------------------------|-------------------------------------------|
| 🕼 Upload 👻 📝 Edit 👻 🚀 🕞 Properties 📑 New 🕶 🗐 🕂 🖂 |              |                    | 🛛 🚰 Download 👻 📝 Edit 👻 🛃 📮 |                                           |
| C:\TEMP\                                         | Menu         |                    |                             | /Evolution V7.20/                         |
| Name                                             | Local Mark F | iles Commands Sess | ion Options Remote Help     | Name                                      |
| ±                                                |              | Parent directory   | 2017/10/23 09:30:47         | <b>t</b> .,                               |
| <mark></mark> 1                                  |              | File folder        | 2017/10/05 09:28:57         | AF_Installation                           |
| 2                                                |              | File folder        | 2017/10/05 09:29:41         | Evolution.7.20.1.000.Minimized            |
| 3                                                |              | File folder        | 2017/10/05 09:30:37         | Evolution.7.20.1.000.Release.Full         |
| BIExcelFunctions1.1                              |              | File folder        | 2017/10/12 11:14:10         | Evolution.7.20.2.000.Minimized-ZA         |
| ASSETS.csv                                       | 1 KB         | Microsoft Excel C  | 2017/10/13 15:59:08         | Evolution.7.20.2.000.Release.Full-ZA      |
| Bank manager.xls                                 | 157 KB       | Microsoft Excel 97 | 2017/10/13 12:25:48         | Evolution.7.20.3.000.Minimized- ZA        |
| BIExcelFunctions1.1.zip                          | 8,925 KB     | zip Archive        | 2017/10/12 11:14:39         | Evolution.7.20.3.000.Release Full- ZA     |
| FNB business banking.csv                         | 53 KB        | Microsoft Excel C  | 2009/08/25 13:04:44         | Evolution.7.20.4.000.Minimized            |
| FY18KO_Questions.docx                            | 134 KB       | Microsoft Word D   | 2017/10/18 11:54:17         | Evolution.7.20.4.000.Release.Full         |
| JB004 Journal Batch.csv                          | 1 KB         | Microsoft Excel C  | 2017/10/23 09:30:47         | Evolution.7.20.5.001.Minimized            |
|                                                  |              |                    |                             | Evolution.7.20.5.001.Release.Full         |
|                                                  |              |                    | -                           | ME_Installation                           |
|                                                  |              |                    |                             | V7.20 Fixes                               |
|                                                  |              |                    |                             | 📃 🗾 How to download and extract the Evolu |
|                                                  |              |                    |                             | SyncMonitor 7.20.64Bit.Release.7z         |

- 5. The second way to download would be to do the following:
  - a) Simply right click on the specific file that needs to be downloaded and click on Download.

| Euclidian 7.20 4.000 Minimi       |          |                 |          |   | 2017/00/1              | 0.16-20 |    |  |
|-----------------------------------|----------|-----------------|----------|---|------------------------|---------|----|--|
| Evolution.7.20.4.000.Minimized    |          |                 |          |   | 2017/08/18 16:30       |         |    |  |
| Evolution.7.20.4.000.Release.Full |          |                 |          |   | 2017/04/24 15:51       |         |    |  |
| Evolution.7.20.5.001.Minimized    |          |                 |          |   | 2017/10/18 13:34       |         |    |  |
| Evolution.7.20.5.001.Release      |          |                 |          |   | 2017/10/31 06:49       |         |    |  |
| ME_Installation                   |          | Open            |          |   | 2016/11/2              | 3 08:54 |    |  |
| V7.20 Fixes                       | R        | Edit            | Þ        |   | 2017/06/05 12:01       |         |    |  |
| 🔁 How to download and extra       |          | Download        | F5 🕨     |   | Download               |         |    |  |
| SyncMonitor 7.20.64Bit.Rele       | <b>B</b> | Duplicate       | Shift+F5 |   | Download in Background |         | .  |  |
|                                   | 2        | Move To         | Shift+F6 |   | Download and           | Delete  | F6 |  |
|                                   | ×        | Delete          | F8       | - |                        |         |    |  |
|                                   | x/       | Rename          | F2       |   |                        |         |    |  |
|                                   |          | File Custom Cor | mmands 🕨 |   |                        |         |    |  |
|                                   |          | File Names      | +        |   |                        |         |    |  |
|                                   | L.       | Properties      | F9       | 1 |                        |         |    |  |
|                                   | _        |                 |          |   |                        |         |    |  |

b) Browse to a suitable location where to download and continue from here until done.

| Download                                                                                                    | ? ×    |
|----------------------------------------------------------------------------------------------------|--------|
| Download file 'Release Notes_Premium .pdf' to local directory:                                                 | Browse |
| Transfer settings<br>Transfer type: Binary                                                                     |        |
| Transfer in background (add to transfer queue)  Transfer settings  OK Cancel Do not show this dialog box again | Help   |

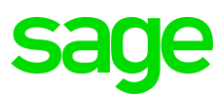

### 6. To download the latest Sage Evolution version 10.1 release: October 2020

a) Go back to the main landing page where all folders are and the <root> folder on the top, as can be seen below

| / <root></root>                |  |  |  |  |  |  |
|--------------------------------|--|--|--|--|--|--|
| 🛛 📄 Download 👻 📝 Edit 👻 🛒 🕞 Pr |  |  |  |  |  |  |
| /                              |  |  |  |  |  |  |
| Name                           |  |  |  |  |  |  |
| Ben                            |  |  |  |  |  |  |
| Brilliant                      |  |  |  |  |  |  |
| Chips                          |  |  |  |  |  |  |
| Consulting forms               |  |  |  |  |  |  |
| Conversion Utilities           |  |  |  |  |  |  |
| Debtors Manager                |  |  |  |  |  |  |
| Demo Data - Legends            |  |  |  |  |  |  |
| Evolution 2017 Presentations   |  |  |  |  |  |  |
| Evolution Diagnostic Tool      |  |  |  |  |  |  |
| Evolution Mobility             |  |  |  |  |  |  |
| Evolution V3                   |  |  |  |  |  |  |
| Evolution V5                   |  |  |  |  |  |  |
| Evolution V6.00                |  |  |  |  |  |  |

b) Access and open the Evolution V10.1 folder

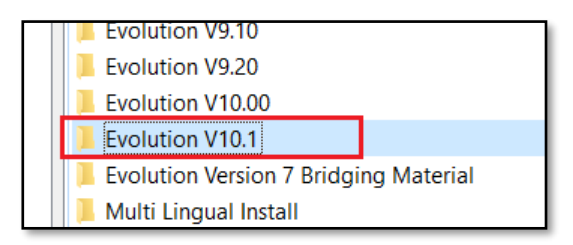

c) In here find the zipped file: **Evolution.10.1.2.001.Release.Full.zip** file that you can now continue to download.

| /Evolution V10.1/                      |  |  |  |  |  |
|----------------------------------------|--|--|--|--|--|
| Name                                   |  |  |  |  |  |
| <u>.</u>                               |  |  |  |  |  |
| Evolution.10.1.1.001.Release.Full_July |  |  |  |  |  |
| VM10.1.0.014                           |  |  |  |  |  |
| Evolution.10.1.2.001.Release.Full.zip  |  |  |  |  |  |
|                                        |  |  |  |  |  |